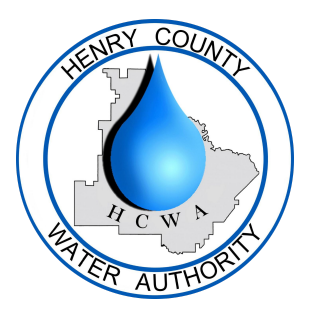

## How To: Enable AMI Usage Alerts

Once you are logged into your Portal Account - select **Settings**.

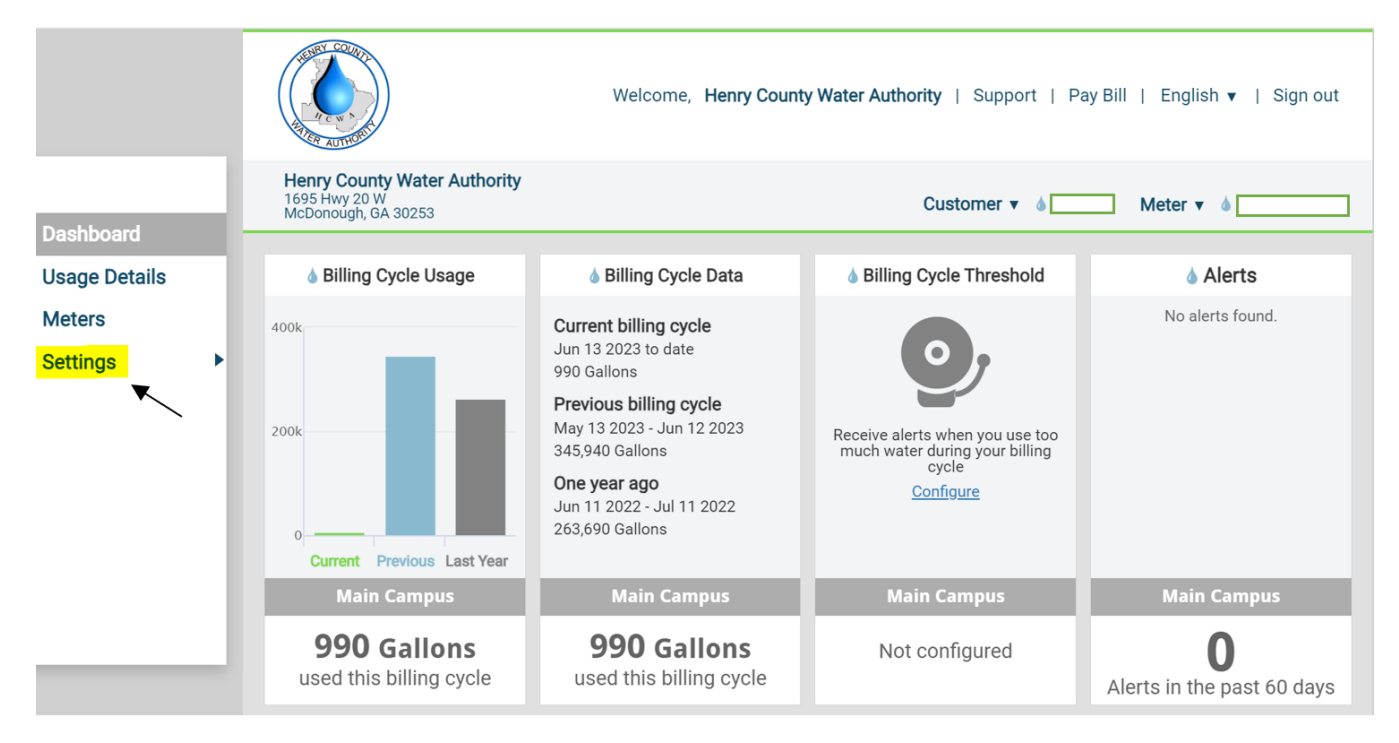

## From here, click the **Enabled** box for each alert you wish to receive.

| Settings  Usage Alerts | Billing Cycle Usage Alert     Alert me when a meter is using m                       | Billing Cycle Usage Alert<br>Alert me when a meter is using more than a given amount in a billing cycle. |                                            |                                    |                  |      |  |
|------------------------|--------------------------------------------------------------------------------------|----------------------------------------------------------------------------------------------------|--------------------------------------------|------------------------------------|------------------|------|--|
| User Settings<br>Units | Main Campus<br>1695 Hwy 20 W McDonough GA 30253<br>Average Use 98652 Gal             |                                                                                                    | Alert me when us<br>Usage                  | Gal                                | Enabled          | Save |  |
|                        | Daily Usage Alert     Alert me when a meter is using m                               | ore than a given ar                                                                                      | nount in a day.                            |                                    |                  |      |  |
|                        | Main Campus<br>1695 Hwy 20 W McDonough GA 30253<br>Average Use 3436 Gal              |                                                                                                    | Alert me when us<br>Usage                  | Gal                                | Enabled          | Save |  |
|                        | Multi-Day Alert     Monitor meter usage over 7 days.                                 |                                                                                                    |                                            |                                    |                  |      |  |
|                        | Main Campus<br>1695 Hwy 20 W McDonough GA 30253<br>Average Use 24054 Gal over 7 days |                                                                                                    | Monitor usage<br>Alert me when us<br>Usage | over 7 days<br>sage exceeds<br>Gal | Enabled          | Save |  |
|                        | Vacation Alerts     Temporarily override your normal daily alert usage.              |                                                                                                    |                                            |                                    |                  |      |  |
|                        | Main Campus<br>1695 Hwy 20 W McDonough GA 30253                                      | Starting on                                                                                              | Ending on                                  | Alert me when usag                 | e exceeds<br>Gal | Save |  |
|                        | Enabled                                                                              |                                                                                                    |                                            |                                    |                  |      |  |

This will open the **Usage Alert Level Box**. From there, you can set the desired usage level that will trigger an alert when exceeded.

Your average for each level is displayed to the left. You may use this as a guide.

• We recommend enabling the **Daily Usage Alert**. This alert is the most effective at alerting to a possible water loss.

Once you have set the usage level you wish, select **Save**.

If you wish for someone in addition to yourself to receive these alerts, select **Alert Recipients** under **Settings.** Then, select **Add Alert Recipient.** 

| Usage Details<br>Meters                                     | Alert Recipients ① Configure which alerts you want to receive and add additional alert recipients.                                                                                                    |
|-------------------------------------------------------------|----------------------------------------------------------------------------------------------------|
| Settings  Usage Alerts Alert Recipients User Settings Units | Henry County Water Authority (Customer Owner) Email Ami@hcwa.com       Edit <ul> <li>Send email when Water Meters report:</li> <li>Billing Cycle Overflow</li> <li>Daily Usage Overflow</li> <li>Usage Over Days Overflow</li> <li>Vacation Overflow</li> </ul> <ul> <li>Vacation Overflow</li> </ul> |
|                                                             | Add alert recipient                                                                                                    |

Fill out the individual's contact information, and select the alerts you wish for them to receive. Lastly, select **Save**.

You're all set! Whenever you're ready, feel free to log out of the portal.

If you need assistance with any of these alerts, please contact our Customer Service Department at (770) 957-6659.